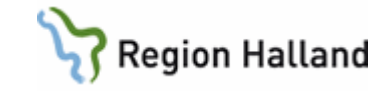

# VAS – Läkemedel NCS - Mätvärden

#### Hitta i dokumentet

<u>Svfte</u> <u>Rapportera ett mätvärde</u> <u>Ändra ett felaktigt angivet mätvärde</u> <u>Makulera ett felaktigt angivet mätvärde</u> <u>Visa flera mätvärden</u> <u>Sortera mätvärdeshistoriken utifrån Vårdenhet</u> Byta rapportmall Utskrift Förnya bild Uppdaterat från föregående version

### Syfte

Denna manual beskriver hur du går tillväga för att hantera mätvärde i NCS Öppen vårdstempkurva, Dagvårdslista och Ordinationslista SV. Som mätvärde räknas kontroll av vitalparametrar, men även andra rapportvärden som t ex smärtskattning ingår. Mätvärden och dess historik kan följas från listor. Mätvärden följer automatiskt med vid klinikbyte. Mätvärden som ingår i Vätskebalansen har dygn från 07:00-07:00, övriga mätvärden har dygn 00:00-00:00.

| 19400101-A753<br>Patient, Annelie<br>Man 79              |               |                     |                     |            |            |            |            |            |            |            |   | 1         |
|----------------------------------------------------------|---------------|---------------------|---------------------|------------|------------|------------|------------|------------|------------|------------|---|-----------|
| Läkemedelslista Öppenvårdster                            | mpkurva       | ×                   |                     |            |            |            |            |            |            |            |   | +         |
| Patient Admin Hjølp                                      |               |                     |                     |            |            |            |            |            |            |            |   |           |
|                                                          |               |                     |                     |            |            |            |            |            |            |            |   |           |
|                                                          | Rappo         | ortterm             |                     | 2019-07-12 | 2019-07-13 | 2019-07-14 | 2019-07-15 | 2019-07-16 | 2019-07-17 | 2019-07-18 | ^ | Rapp      |
|                                                          | NEWS          | 2                   |                     |            |            |            |            |            |            |            |   | Vätskeb   |
|                                                          | Andni         | ngsfrekvens         |                     |            |            |            |            | 14         |            |            |   |           |
|                                                          | Syrem         | ättnad 1            |                     |            |            |            |            | 98         |            |            |   | Ord       |
|                                                          | Syrem         | ättnad 2            |                     |            |            |            |            |            |            |            |   |           |
|                                                          | Syrgas        | mängd               |                     |            |            |            |            |            |            |            |   | Dela      |
|                                                          | Blodtr        | yck                 |                     |            |            | 133/76     | 135/75     | 130/72     |            |            |   | In/Ut     |
|                                                          | Blodtr        | yckskommen          | tar                 |            |            |            |            |            |            |            | _ |           |
|                                                          | Puls          |                     |                     |            |            |            |            | 12         |            |            |   | Förb/Verk |
|                                                          | CNS-A         | ACVPU               |                     |            |            |            |            | Alert      |            |            |   |           |
|                                                          | Auföri        | eratur              |                     |            |            |            |            | 20/3       |            |            |   | DosRec.   |
| DBSI Dat from Irke nork inde likemedel som               | Dusch         |                     |                     |            |            |            |            |            |            |            |   |           |
| inte kommer att ingå i interaktionskontrollen.           | Kalorii       | ntag po             |                     |            |            |            |            |            |            |            |   |           |
| A <u>h</u>                                               | Kalorii       | intag sond/PE       | G                   |            |            |            |            |            |            |            |   |           |
| Interaktionskontroll (C)                                 | Längd         |                     |                     |            |            |            |            |            |            |            |   |           |
| Ej vidimerat                                             | Residu        | alurin (bladd       | erscan)             |            |            |            |            |            |            |            |   |           |
|                                                          | Smärts        | skattning           |                     |            |            |            |            |            |            |            |   |           |
|                                                          | Vikt          |                     |                     |            |            |            |            |            |            |            | ~ |           |
| R., Ordination av                                        | itt           | Utsatt              | I Ordination        | 2019-07-12 | 2019-07-13 | 2019-07-14 | 2019-07-15 | 2019-07-16 | 2019-07-17 | 2019-07-18 | ^ |           |
| I Skemedel                                               |               |                     |                     |            |            |            |            |            |            |            |   |           |
| Ondansetron Bluefish 2019                                | 9-01-10       | >                   | - • 1 st            |            |            |            |            |            |            |            |   |           |
| Filmdragerad tablett 8 mg 08.0                           | 0             |                     | Vid behov po        |            |            |            |            |            |            |            |   |           |
| Losartan Actavis 2019<br>Filmdragerad tablett 50 mg 10.2 | 9-07-10<br>!5 | 2019-07-17<br>09.30 | 1 st     Stående po | ?          | 5          | ?          | ?          | ?          | \$         |            |   |           |
| Alvedon 2019<br>Filmdragerad tablett 500 13.2<br>mg      | 9-07-17<br>10 | >                   | st<br>Vid behov po  |            |            |            |            |            |            |            |   |           |

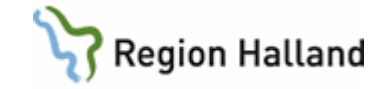

# Rapportera ett mätvärde

| Hem Patient Administration Integrationer Schema/Tidbok                                                                                                    | Välj patient i VAS.                                                                                                    |
|----------------------------------------------------------------------------------------------------|----------------------------------------------------------------------------------------------------|
| Carita Diktett • NCS • Mediaarkivet • Aweria<br>19 400101 NCS-Läkemedelslista ÖV<br>of 79 år NCS-Ordinationslista SV<br>NCS-Utdelningslista SV<br>NCS-Dagvårdslista<br>Sök patient<br>50 p NCS-Hjälpmedelslista<br>s to befolkningsregistret                                                                                                    | <ul> <li>Dagvårdslistan: För att öppna upp NCS-<br/>Dagvårdslista krävs ett bokat<br/>dagvårdsbesök i VAS. Dagvårdslistan<br/>öppnas via flik Integrationer i VAS.</li> </ul>                                                                                               |
| NCS Vårdportal Utbildning<br>Arkiv Visa Hjälp<br>Mina funktioner<br>Läkemedelslista<br>Hjälpmedelslista<br>Vårdtillfällesöversikt<br>Oppenvårdstempkurva<br>EDI-kvittenser<br>Personliga favoriter recept<br>Användarinställningar<br>Skrivarinställningar<br>Skrivarinställningar                                                                                                    | <ul> <li>Öppenvårdstempkurvan: Öppnas upp via<br/>NCS-Läkemedelslista ÖV, fliken Mina<br/>funktioner. Öppenvårdstempkurvan är<br/>klinikbunden.</li> </ul>                                                                                                    |
| SVS(1) Patientigger       Kin: MedH Inr: HS         vf-adm pyk_tfelm Into Omv ekbY Sek Xão prK reNd like krePp prEmeg and Utstrift tedm evite-und<br>Ince-Beyriketatase       Ince-Beyriketatase         Avd: 41       SatSendi Presonen       Name         SufSendi Presonen       Name       Indem Kin. Indem Kin. Inde | <ul> <li>Ordinationslista SV: För att öppna upp<br/>Ordinationslista SV finns flera vägar:         <ol> <li>Öppna via Patientliggare SV54 i VAS</li> <li>Öppna via Vårdtillfällesöversikt SV18<br/>i VAS</li> <li>Öppna via flik Integrationer i VAS</li> </ol> </li> </ul> |

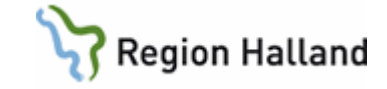

|            |            |   | Rapp      |
|------------|------------|---|-----------|
| 2019-07-14 | 2019-07-15 | ^ |           |
|            |            |   | Vätskeb   |
|            |            |   |           |
|            |            |   | Ord       |
|            |            |   |           |
|            |            |   | Dela      |
|            | 135/75     |   | ln/Llt    |
|            |            | ~ |           |
|            |            | ^ | Förb/Verk |
|            |            |   |           |
|            |            |   | DosRec.   |
|            |            |   |           |

• Öppna dialogen **Rapport** genom att klicka på knappen **Rapp** som finns i knappmenyn till höger i de olika listorna.

| ländelsetidpunkt 210326    | 13.36        |               |            |           |  |
|----------------------------|--------------|---------------|------------|-----------|--|
| Rapportterm                | Senaste tid  | Senaste värde | Nytt värde | Kommentar |  |
| Blodtryck                  | 210222 08.22 | 135/65        |            |           |  |
| Puls                       | 210222 08.22 | 75            |            |           |  |
| lemperatur 🛛               | 210219 13.32 | 36            |            |           |  |
| Andningsfrekvens           | 210219 13.32 | 16            |            |           |  |
| Avföring (text)            | 201215 08.33 | Α             |            |           |  |
| Dusch                      |              |               |            |           |  |
| FVC                        |              |               |            |           |  |
| Kaloriintag iv             |              |               |            |           |  |
| Kaloriintag po             |              |               |            |           |  |
| Kaloriintag sond/PEG       |              |               |            |           |  |
| VIEWS                      |              |               |            |           |  |
| PD-vätska ut               |              |               |            |           |  |
| PEF                        |              |               |            |           |  |
| RLS                        |              |               |            |           |  |
| Residualurin (bladderscan) |              |               |            |           |  |

- Ange korrekt händelsetidpunkt, datum och klockslag då rapportvärdet är analyserat. För värden som ska räknas i vätskebalansen under föregående dygn anges dagens datum och klockslag 06:45. Mätvärden som ska registreras under föregående dygn anges klockslag 23:59 och föregående dygns datum.
- Ange rapportvärdet i kolumnen/rutan Nytt värde.
- Ange eventuell kommentar till Nytt värde i kolumnen/rutan Kommentar.
- Tryck OK för att spara alternativt +Fler för att mata in ytterligare rapportvärde med ny händelsetidpunkt.

| Rapportterm   |         |               |      | 2019-07-15 | 2019-07-16                                 | Nu visas det inmatade mätvärdet i listan för                |
|---------------|---------|---------------|------|------------|--------------------------------------------|-------------------------------------------------------------|
| NEWS2         | ******  |               |      |            | 1                                          |                                                             |
| Andningsfrek  | vens    |               |      |            | 14                                         | rapporttermer.                                              |
| Syremättnad   | 1       |               |      |            | 98                                         |                                                             |
| Syremättnad 2 | 2       |               |      |            |                                            |                                                             |
| Syrgasmängd   |         |               |      |            |                                            | Dot är dot sonaste värdet som visas även                    |
| Blodtryck     |         | 135/75 132/78 |      | 132/78     | • Det al det senaste valuet som visas aven |                                                             |
| Blodtryckskor | nmentar |               |      |            |                                            | om det finns fler inrapporterade mätvärden                  |
| p-Glu         | Temp    | Bltr          | Puls |            |                                            |                                                             |
| 12            | 40      | 240           | 240  |            |                                            | under samma rapportterm.                                    |
|               |         |               |      |            |                                            |                                                             |
| 10            |         | 200           | 200  |            |                                            |                                                             |
|               | - 38    | 160           | 160  |            |                                            | <ul> <li>Vissa mätvärden visas även som en graf.</li> </ul> |
| 6             | 37      |               | 120  | Ť          |                                            | Ŭ                                                           |
| 4             |         |               | -80  |            |                                            |                                                             |
| 2             |         | 40            | 40   |            |                                            |                                                             |
|               | 34      | 0             |      |            | •                                          |                                                             |

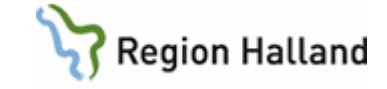

| 65°<br>Midd Mader<br>12020 11 17                                                                                                    |      | 65 *       |          |    |             |    |
|----------------------------------------------------------------------------------------------------|------|------------|----------|----|-------------|----|
| 0020 11 17 NK                                                                                                    |      |            |          |    |             |    |
| 2020 11 17                                                                                                    |      | Med kläder |          |    |             |    |
| 2020 11 17                                                                                                    | - 11 | ·          |          |    |             |    |
|                                                                                                    | -    | NK         |          |    |             |    |
| 2020-11-17 7 45                                                                                                    | -    | 45 *       | <u>^</u> |    | 20-11-17    | 20 |
| 65 *                                                                                                    | ^    |            | <b>"</b> |    | *           | 65 |
| 0                                                                                                    |      |            |          |    | ,           |    |
| Mard Higher                                                                                                    |      |            |          |    | Maddala     |    |
|                                                                                                    |      | ~          | V        | ar | IVIEG KIAGE |    |
|                                                                                                    |      |            |          |    |             |    |
| Mad H Z day                                                                                                    |      | ~          | V        | er | Med kläde   |    |
| Med klader                                                                                                    |      |            |          |    |             |    |
|                                                                                                    |      |            |          |    |             |    |
| Mark Like and the second second |      | ~          | V        | er | Med kläde   |    |

 Mätvärden med en kommentar visas med en asterix (\*), via tooltip presenteras kommentaren i sin helhet.

## Ändra ett felaktigt angivet mätvärde

| Rapportterm   |         |      |      | 2019-07-15 | 2019-07-16 |
|---------------|---------|------|------|------------|------------|
| NEWS2         |         |      |      |            | 1          |
| Andningsfrek  | /ens    |      |      |            | 14         |
| Syremättnad 1 |         |      |      |            | 98         |
| Syremättnad 2 | 2       |      |      |            |            |
| Syrgasmängd   |         |      |      |            |            |
| Blodtryck     |         |      |      | 135/75     | 132/78     |
| Blodtryckskor | nmentar |      |      |            |            |
| p-Glu         | Temp    | Bltr | Puls |            |            |
|               | 40      | -240 | 240  |            |            |
| 10            | 39      | 200  | 200  |            |            |
| 8             |         | 160  | 160  |            |            |
| 6             | 37      | 120  | 120  |            | - i        |
| 4             |         |      |      |            | •          |
| 2             |         |      | 40   |            |            |
|               | 24      | 0    | 0    |            | -          |

2019-07-13

Presentation

Presentationsdjup...

Mätvärdeshistorik...

Rapportterm

Syremättnad 1 Syremättnad 2

Syrgasmängd

Blodtryck Blodtryckskommentar

NEWS2 Andningsfrekvens 2019-07-14

• **Dubbelklicka** på det **mätvärde** som ska ändras (du kan bara ändra mätvärdet, inte ändra datum och klockslag).

 Alternativt högerklicka i mätvärdesfältet och välj Mätvärdeshistorik.

| Urval<br>Trån datum | 70          | 0101 00.00          | Till datum             | 210326 13.51                | Visa urval enligt rapportmall<br>Visa samtliga | Silk               |                                                |          |
|---------------------|-------------|---------------------|------------------------|-----------------------------|------------------------------------------------|--------------------|------------------------------------------------|----------|
| Visning av          | enskilt mät | värde Blodtryck med | l urval enligt tidsper | iod                         | 1.001                                          | le la l            | Lut i i i                                      |          |
| Datum               | Tidpunkt    | Happortvarde        | Varde                  | Kommentar                   | Status                                         | Hegistrerad av     | Vardennet                                      | <u> </u> |
| 210326              | 13.51       | Blodhyck            | 135/8/                 |                             |                                                | Johanna Levin, Adm | Krurgkliniken Halmstad                         |          |
| 210222              | 08.22       | Biodriyck           | 135/65                 |                             |                                                | Johanna Levin, Adm | Medicinkliniken varberg                        |          |
| ~~~~                | 08.20       | Blodtiyck           | 135/65                 | Kommentar presentras        |                                                | Johanna Levin, Adm | Medicinkliniken Varberg                        |          |
| 210219              | 13.32       | Blodhyck.           | 134/56                 | Test<br>Christen and a hile |                                                | Johanna Levin, Adm | Medicinklinken Valberg                         |          |
|                     | 12.02       | Diodayck            | 134/36                 | Skriv kommerkar har         |                                                | Johanna Levin, Adm | Medicinkinken valberg                          |          |
| 201215              | 12.45       | Blodnyck            | 134/56                 | SKIW Kommerkar har          |                                                | Johanna Levin, Adm | Medicinkinken varberg                          |          |
| 201215              | 00.33       | Biodityck           | 123/6/                 |                             |                                                | Johanna Levin, Adm | Medicinklinken Varberg                         |          |
| 201210              | 10.55       | Dioutiyek.          | 129/00                 | :t                          | M els deset                                    | Johanna Levin, Adm | Medicinkinken valberg                          |          |
| 201210              | 10.10       | Discharger          | 144/50                 | jasa<br>Usi tert            | M distance di                                  | Johanna Levin, Adm | Medicinkiniken valberg                         |          |
|                     | 10.15       | Blodtwok            | 144/30                 | Hej lesi<br>Hej hej         | Maladarat                                      | Johanna Levin, Adm | Medicinkinken valuerg<br>Mediciekieken Varberg |          |
|                     | 10.15       | Pladtuck            | 14/                    | literiner<br>Manfalkafik    | Manual di<br>Xedent                            | Johanna Levin, Adm | Medicinkinken Verberg                          |          |
|                     | 10.13       | Blodbuck            | 1467                   | Heitert                     | Allude                                         | Johanna Levin, Adm | Medicinkinken Valberg                          |          |
|                     | 10.02       | Blodbuck            | 1467                   | kola nu                     | Öndrat                                         | Johanna Levin, Adm | Madicink ink an Varbarg                        |          |
|                     | 10.02       | Blodbuck            | 134/45                 | NORG TR                     | Analy.                                         | Johanna Levin, Adm | Medicinkinken Varberg                          |          |
|                     | 10.01       | Blodbuck            | 156/12                 | Tack                        |                                                | Johanna Levin, Adm | Medicinkinken Vathera                          |          |
| 201209              | 14.25       | Blodtryck           | 134/45                 | - and                       |                                                | Johanna Levin, Adm | Medicinkliniken Varberg                        |          |
| Ändra               | Mak         | ulera               | 105.002                |                             |                                                |                    | u r or or                                      | _        |

- Dialogen Mätvärdeshistorik öppnas.
- Markera det mätvärde som ska ändras.
- Tryck på knappen Ändra.

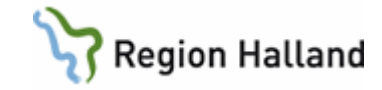

|                                                                                                    |                                                                                                    |                                                                                                    |                                                                                                    |                                                                                                    | •   | Dialog Andra matvardo onnas                                                                                                    |
|----------------------------------------------------------------------------------------------------|----------------------------------------------------------------------------------------------------|----------------------------------------------------------------------------------------------------|----------------------------------------------------------------------------------------------------|----------------------------------------------------------------------------------------------------|-----|----------------------------------------------------------------------------------------------------|
| al                                                                                                    |                                                                                                    |                                                                                                    |                                                                                                    |                                                                                                    | •   | Dialog Anula matvalue opphas.                                                                                                    |
| n datum                                                                                                    | 700101 00.00                                                                                                    | Till datum 210326                                                                                                    | 14.34 Visa urval enligt rappor                                                                                                    | tmall <u>S</u> ök                                                                                                    |     |                                                                                                    |
|                                                                                                    |                                                                                                    |                                                                                                    | I Visa samtiga                                                                                                    |                                                                                                    |     |                                                                                                    |
| ing av e                                                                                                    | nskilt mätvärde Blodtryck me                                                                                                    | d urval enligt tidsperiod                                                                                                    |                                                                                                    |                                                                                                    |     | Ändre till rött mötvörde                                                                                                    |
| tum                                                                                                    | Tidpunkt Rapportvärde                                                                                                    | Värde Kommen                                                                                                    | s Status                                                                                                    | Registrerad av Vårdenhet                                                                                                    | ^ • | Andra un rau maivarde.                                                                                                    |
| 1326                                                                                                    | 13.51 Blodtryck                                                                                                    | 135/87                                                                                                    | Makulerat                                                                                                    | Johanna Levin, Adm Kirurgkliniken Halmstad                                                                                                    |     |                                                                                                    |
| 0222                                                                                                    | 08.22 Blodtryck                                                                                                    | 135/65                                                                                                    |                                                                                                    | Johanna Levin, Adm Medicinkliniken Varberg                                                                                                    |     |                                                                                                    |
| 0040                                                                                                    | 08.20 Blodtryck                                                                                                    | 135/65 Ko                                                                                                    | mätvärde/kommentar                                                                                                    | Johanna Levin, Adm Medicinkliniken Varberg                                                                                                    |     |                                                                                                    |
| 0219                                                                                                    | 13.32 Blodtryck                                                                                                    | 134/56 Territore                                                                                                    | matvarde/ kommentar                                                                                                    | Johanna Levin, Adm Medicinkliniken Varberg                                                                                                    |     |                                                                                                    |
|                                                                                                    | 12.52 Biodityck                                                                                                    | 134/56 SK                                                                                                    | (manufacture)                                                                                                    | Johanna Levin, Adm Medicinkiniken Valberg                                                                                                    |     | Tryck på <b>OK</b> för att spara                                                                                                    |
| 01215                                                                                                    | 09.33 Blodbuck                                                                                                    | 123/67 SN Varde                                                                                                    | 135765                                                                                                    | Johanna Levin, Adm. Medicinkliniken Valberg                                                                                                    | -   | Tryck pa <b>OK</b> for all spara.                                                                                                    |
| 01210                                                                                                    | 08.33 Blodtuck                                                                                                    | 124/56 Komr                                                                                                    | entar                                                                                                    | Johanna Levin, Adm. Medicinkliniken Valberg                                                                                                    |     |                                                                                                    |
| 01210                                                                                                    | 10.16 Blodtryck                                                                                                    | 12222/ iao                                                                                                    | OK Avbert                                                                                                    | Johanna Levin, Adm. Medicinkliniken Vatherg                                                                                                    |     |                                                                                                    |
|                                                                                                    | 10.15 Blodtryck                                                                                                    | 144/56 He                                                                                                    |                                                                                                    | Johanna Levin, Adm Medicinkliniken Varberg                                                                                                    |     |                                                                                                    |
|                                                                                                    | 10.15 Blodtryck                                                                                                    | 134/ He he                                                                                                    | Makulerat                                                                                                    | Johanna Levin, Adm Medicinkliniken Varberg                                                                                                    |     |                                                                                                    |
|                                                                                                    | 10.15 Blodtryck                                                                                                    | 14/ kkafjafkaf                                                                                                    | k Ändrat                                                                                                    | Johanna Levin, Adm Medicinkliniken Varberg                                                                                                    |     |                                                                                                    |
|                                                                                                    | 10.02 Blodtryck                                                                                                    | 146/ Hejtest                                                                                                    |                                                                                                    | Johanna Levin, Adm Medicinkliniken Varberg                                                                                                    |     |                                                                                                    |
|                                                                                                    | 10.02 Blodtryck                                                                                                    | 146/ kolla nu                                                                                                    | Ändrat                                                                                                    | Johanna Levin, Adm Medicinkliniken Varberg                                                                                                    |     |                                                                                                    |
|                                                                                                    | 10.02 Blodtryck                                                                                                    | 134/45                                                                                                    |                                                                                                    | Johanna Levin, Adm Medicinkliniken Varberg                                                                                                    |     |                                                                                                    |
|                                                                                                    | 10.01 Blodtryck                                                                                                    | 156/12 Tack                                                                                                    |                                                                                                    | Johanna Levin, Adm Medicinkliniken Varberg                                                                                                    |     |                                                                                                    |
| 01209                                                                                                    | 14.25 Blodtryck                                                                                                    | 134/45                                                                                                    |                                                                                                    | Johanna Levin, Adm Medicinkliniken Varberg                                                                                                    | ~   |                                                                                                    |
| ändta                                                                                                    | Makulera                                                                                                    |                                                                                                    |                                                                                                    |                                                                                                    |     |                                                                                                    |
|                                                                                                    |                                                                                                    |                                                                                                    |                                                                                                    |                                                                                                    |     |                                                                                                    |
| Avsluta                                                                                                    |                                                                                                    |                                                                                                    |                                                                                                    |                                                                                                    |     |                                                                                                    |
|                                                                                                    |                                                                                                    |                                                                                                    |                                                                                                    |                                                                                                    |     |                                                                                                    |
| rärdeshist                                                                                                    | nrik 19760428-C201 Texto                                                                                                    | son Testare                                                                                                    |                                                                                                    |                                                                                                    | 1   |                                                                                                    |
| värdeshist                                                                                                    | orik 19760428-C201 Tests:                                                                                                    | son, Testare                                                                                                    |                                                                                                    |                                                                                                    | •   | l <b>Mätvärdeshistoriken</b> syns nu det nva                                                                                                    |
| värdeshist<br>rval                                                                                                    | orik 19760428-C201 Tests                                                                                                    | son, Testare                                                                                                    |                                                                                                    | nd 655                                                                                                    | •   | l <b>Mätvärdeshistoriken</b> syns nu det nya                                                                                                    |
| värdeshist<br>rval                                                                                                    | orik 19760428-C201 Tests                                                                                                    | son, Testare<br>Till datum 210326                                                                                                    | 14.34 Visa urval enişt rapport                                                                                                    | nal <u>şik</u>                                                                                                    | •   | l <b>Mätvärdeshistoriken</b> syns nu det nya                                                                                                    |
| värdeshist<br>rval<br>ån datum                                                                                                    | orik 19760428-C201 Tests<br>700101 00.00                                                                                                    | son, Testare<br>Till datum 210326                                                                                                    | 14.34         □         Visa unval enligt response           Im         Visa samtliga                                                                                                    | nal <u>50.</u>                                                                                                    | •   | l <b>Mätvärdeshistoriken</b> syns nu det nya<br>förändrade värdet samt tidigare mätvärde                                                                                           |
| värdeshist<br>rval<br>ån datum<br>sning av er                                                                                                    | orik 19760428-C201 Tests<br>700101 [00.00<br>skik mälväide Bladtyck me                                                                                                    | son, Testare<br>Till døtum [210326<br>d urval enligt tidsperiod                                                                                                    | Ti4.34 □ Visa unval enligt rapport<br>□ Visa samtiga                                                                                                    | məl <u>Şök</u>                                                                                                    | •   | l <b>Mätvärdeshistoriken</b> syns nu det nya<br>förändrade värdet samt tidigare mätvärde                                                                                           |
| rärdeshist<br>val<br>in datum<br>sning av er<br>Datum                                                                                                    | orik 19760428-C201 Tests<br>700101 00.00<br>skik mälväide Blodtyck me<br>Tabunkt   Rapportväide                                                                                                    | son, Testare<br>T Hit datum [210326<br>d urval erligt liduperiod<br>  Väride   Komment.                                                                                                    | Titi 34                                                                                                    | nal <u>Şök</u><br>Registered av Väderhet                                                                                                    | •   | l <b>Mätvärdeshistoriken</b> syns nu det nya<br>förändrade värdet samt tidigare mätvärde<br>med <b>status Ändrat</b> .                                                             |
| värdeshist<br>rval<br>ån datum<br>isning av er<br>Datum<br>10326                                                                                                    | prik 19760428-C201 Tests<br>700101 00.00<br>solak małwaide Bladtyck me<br>Tidpunkt   Rappotryałde<br>1351 Bladtyck                                                                                                    | Till dølum [210328<br>d urvål erligt liduperiod<br>Värde   Kommenti<br>195497                                                                                                    | T4.34 Via urval enklar rapport<br>Vias samliga<br>Status<br>Makufara                                                                                                    | mal <u>Sok</u><br>Registered av Värderheit<br>Johanna Leven, Adm Trangäfelsen Hanstad                                                                                                    | •   | l <b>Mätvärdeshistoriken</b> syns nu det nya<br>förändrade värdet samt tidigare mätvärde<br>med status Ändrat.                                                                     |
| värdeshist<br>Irval<br>ån datum<br>Isning av er<br>Datum  <br>10326<br>10222                                                                                                    | vrik 19760428-C201 Tests<br>700101 00.00<br>skik mälväide Bladityck me<br>Tidpunkt   Rapportvärde<br>13.51 Bladityck<br>08.22 Bladityck                                                                                                    | ton, Testare<br>Till datum [210326<br>d urvår erligt tidspeniod<br>Varde   Komment.<br>155/87                                                                                                    | 14.34 Visa urval endgt rappot<br>Visa samdiga<br>Status<br>Makulena                                                                                                    | nalSokSokSokSok                                                                                                    | •   | l <b>Mätvärdeshistoriken</b> syns nu det nya<br>förändrade värdet samt tidigare mätvärde<br>med <b>status Ändrat</b> .                                                             |
| värdeshist<br>rval<br>än datum<br>sning av er<br>Datum<br>10326<br>10222                                                                                                    | prik 19760428-C201 Tests<br>[700101 00.00<br>Iskit malväide Blodhyck me<br>Tidpunkt   Rapportvärde<br>1351 Blodhyck<br>08.22 Blodhyck                                                                                                    | Till dolum [210326<br>duvid erligt tidsperiod<br>Värde   Kommenti<br>135/87<br>159/75                                                                                                    | T4.34 Visa unval enkigt rapport<br>Visa samliga<br>Status<br>Makulensi<br>Andok                                                                                                    | malSok                                                                                                    | •   | l <b>Mätvärdeshistoriken</b> syns nu det nya<br>förändrade värdet samt tidigare mätvärde<br>med <b>status Ändrat</b> .                                                             |
| värdeshist<br>Irval<br>än datum<br>İsning av er<br>Datum<br>10326<br>110222                                                                                                    | orik 19760428-C201 Tests<br>700101 00.00<br>skih mäkväide Blodtyck me<br>Tatounkt Rapportvärde<br>13.51 Biodtyck<br>08.22 Blodtyck<br>08.22 Blodtyck<br>08.22 Blodtyck                                                                                                    | Son, Testare<br>Till datum [210326<br>d urval erligt lidupeniad<br>Vaide   Komment<br>155/97<br>155/95<br>155/95                                                                                                    | Tit 34<br>Visa umid migi mooni<br>Visa semilija<br>Status<br>Molučeora<br>Andrak                                                                                                    | malSit:<br>Registered av Vielderhet<br>datarni sich Adn Tacijabler Hahnist<br>datarni sich Adm Michael Ander Vieleng<br>datarna Livin, Adn Michael Ander Vieleng<br>datarna Livin, Adn Michael Ander Vieleng                                                                                                    |     | l <b>Mätvärdeshistoriken</b> syns nu det nya<br>förändrade värdet samt tidigare mätvärde<br>med <b>status Ändrat</b> .                                                             |
| värdeshist<br>Irval<br>än datum<br>İsning av er<br>Datum<br>110326<br>110222                                                                                                    | orik 19760428-C201 Tests<br>700101 00.00<br>Isik mäviska Blodtyck me<br>Toburkt Rapportviewe<br>1822 Blodtyck<br>0822 Blodtyck<br>0822 Blodtyck<br>0822 Blodtyck                                                                                                    | Till dotum [210326<br>d urvå erligt tidspeniod<br>Värde   Komment<br>155/98<br>155/95<br>135/95                                                                                                    | 11.31     Via und eridd regotin       Via scentiga       r     Status       Moduler       Andol       Andol       percentias                                                                                                    | nelSok                                                                                                    |     | I <b>Mätvärdeshistoriken</b> syns nu det nya<br>förändrade värdet samt tidigare mätvärde<br>med <b>status Ändrat</b> .                                                             |
| värdeshist<br>rval<br>än datum<br>sning av er<br>Datum<br>10326<br>10222<br>10219                                                                                                    | viik 19760428-C201 Tests<br>700101 00.00<br>ukit mahväide Blodtyck ne<br>fiskurikt   Rapportväde<br>12.51 Blodtyck<br>06.22 Blodtyck<br>06.22 Blodtyck<br>06.22 Blodtyck<br>06.22 Blodtyck<br>06.23 Blodtyck<br>13.32 Blodtyck                                                                                                    | T Ili datum [210326<br>d urvă ertigi tidipeniod<br>195/97<br>195/97<br>135/95<br>135/95 Kommerta<br>135/95 Fet                                                                                                    | 14.34     Visa umid migi negoti       Visa samilga       r     Status       Molution     Andrai       Andrai     Andrai       peroninai     Molution                                                                                                    | nel                                                                                                    | •   | I <b>Mätvärdeshistoriken</b> syns nu det nya<br>förändrade värdet samt tidigare mätvärde<br>med <b>status Ändrat</b> .<br>Avsluta dialogen genom att trycka på                     |
| rärdeshist<br>val<br>in datum<br>srring av er<br>Datum<br>10326<br>10222<br>10219                                                                                                    | Joink         19760428-C201         Tests           700101         [00.00]         skilt makväde Blodtyck me           Itability         1351         Blodtyck           08.22         Blodtyck Me         Blodtyck Me           08.22         Blodtyck Me         Blodtyck Me           08.22         Blodtyck Me         Blodtyck Me           13.28         Blodtyck L         13.28           13.22         Blodtyck L         13.28                                                                                                    | T & datum 210025<br>d unval enigi tidopesiod<br>Visele Konnenti<br>155/97<br>155/97<br>155/97<br>155/97<br>155/95<br>155/95<br>1 | 11 31     Via unvid eride nogoont       Vito sentige       Vito sentige       Mid-ulerat       Andräf       Andräf       Mid-ulerat       Mid-ulerat       Mid-ulerat       Mid-ulerat       Mid-ulerat                                                                                                    | nal Sok<br>Registend av Våderhet<br>Jehren Lein, Adn. Krugtisken Hahtlid<br>Jehren Lein, Adn. Moderhikken Väderg<br>Jehren Lein, Adn. Moderhikken Väderg<br>Jehrena Lein, Adn. Moderhikken Väderg<br>Jehrena Lein, Adn. Moderhikken Väderg<br>Jehrena Lein, Adn. Moderhikken Väderg                                                                                                    | •   | l <b>Mätvärdeshistoriken</b> syns nu det nya<br>förändrade värdet samt tidigare mätvärde<br>med <b>status Ändrat</b> .<br>Avsluta dialogen genom att trycka på                     |
| ärdeshist<br>val<br>n datum<br>istum<br>0326<br>0222<br>0219                                                                                                    | inik 19760428-C201 Tests           700101         (00.00           akik navivade Belguyten         Bigspachait           1255         Bigspachait           1252         Bisdarpich           1252         Bisdarpich           1252         Bisdarpich           1252         Bisdarpich           1252         Bisdarpich           1252         Bisdarpich           1253         Bisdarpich           1253         Bisdarpich           1252         Bisdarpich           1252         Bisdarpich           1252         Bisdarpich           1252         Bisdarpich           1252         Bisdarpich           1252         Bisdarpich           1252         Bisdarpich           12545         Bisdarpich                                                                                                    | Till dolum         210326           Viride di Uspeniol         5660           Viride di Uspeniol         5660           15566         15565           15565         Komenta           13476         Silon Ivor           13476         Silon Ivor           13476         Silon Ivor                                                                                                    | 14.34         Visa sanifya           Visa sanifya         Status           Malutina         Andra           Andra         Andra           Malutina         Malutina           Malutina         Malutina           Malutina         Malutina                                                                                                    | nal                                                                                                    | •   | I <b>Mätvärdeshistoriken</b> syns nu det nya<br>förändrade värdet samt tidigare mätvärde<br>med <b>status Ändrat</b> .<br>Avsluta dialogen genom att trycka på                     |
| ärdeshist<br>val<br>in datum<br>ining av er<br>istum<br>0326<br>0222<br>0219<br>0219                                                                                                    | TOTOIOT         [00 00]           skilt makväde Blodtyck me<br>(Takunki   Rapportvide)         1351           Takst Blodtyck me<br>(Takunki   Rapportvide)         1351           Takst Blodtyck me<br>(Takunki   Statuski   Rapportvide)         1362           Blodtyck (Blodtyck me<br>(Takunki   Statuski   Statusk                                                                                                    | Vision         Tell delaum         [210328]           4 und end fuldgeniod         Varde of Modemiod         Varde of Modemiod           155/87         155/87         155/87           135/85         Kommerko         155/85           135/85         Stark Area         134/85           134/85         Stark Area         134/85           134/85         Stark Area         124/87           124/87         Stark Area         124/87                                                                                                    | Ta 34 Vita unvit entigi noponi<br>Vita suntiga<br>Status<br>Miduleta<br>Andid<br>prevortas<br>Hiduletat<br>eta hai                                                                                                    | nal <u>Sok</u><br>Registend av Våderhet<br>Jahran Lein, Adn. Krugtsken täntidt<br>Jahran Lein, Adn. Modcrikken Väderg<br>Jahran Lein, Adn. Modcrikken Väderg<br>Jahran Lein, Adn. Modcrikken Väderg<br>Jahran Lein, Adn. Modcrikken Väderg<br>Jahran Lein, Adn. Modcrikken Väderg<br>Jahran Lein, Adn. Modcrikken Väderg                                                                                                    | •   | I <b>Mätvärdeshistoriken</b> syns nu det nya<br>förändrade värdet samt tidigare mätvärde<br>med <b>status Ändrat</b> .<br>Avsluta dialogen genom att trycka på<br><b>Avsluta</b> . |
| ärdeshist<br>val<br>in datum<br>ining av er<br>iatum<br>0326<br>0222<br>0219<br>0219<br>0219                                                                                                    | 700101         [00.00           1300101         [00.00           1310         [00.00           1311         [00.00           1315         [00.00           1315         [00.00           1315         [00.00           1313         [00.00           1323         [00.00           1323         [00.00           1323         [00.00           1323         [00.00           1252         [00.00           1252         [00.00           1243         [00.00           1244         [00.00           1253         [00.00           1252         [00.00           1252         [00.00           1253         [00.00           1254         [00.00           1254         [00.00           1254         [00.00           1254         [00.00           1255         [00.00           1254         [00.00           1255         [00.00           1255         [00.00           1255         [00.00           1255         [00.00           1255         [00.00           125                                                                                                    | Till dotum         210026           I und refigi telepand         159/00           159/00         159/00           159/00         159/00           159/00         159/00           159/00         159/00           159/00         159/00           159/00         159/00           159/00         159/00           159/00         159/00           159/00         159/00           159/00         159/00           159/00         159/00           159/00         159/00           159/00         159/00           159/00         159/00           159/00         159/00           159/00         159/00           159/00         159/00           159/00         159/00           159/00         159/00           159/00         159/00           159/00         159/00           159/00         159/00           159/00         159/00           159/00         159/00           159/00         159/00           159/00         159/00           159/00         159/00           159/00         159/00                                                                                                    | 11.31     Visa und eridgi napositi       1.31     Visa samilga       1     Status       Midulona     Midulona       Andra X     Andra X       pesonhas     Midulona       Midulona     Midulona       entra hai     Midulona                                                                                                    | nal                                                                                                    | •   | I <b>Mätvärdeshistoriken</b> syns nu det nya<br>förändrade värdet samt tidigare mätvärde<br>med <b>status Ändrat</b> .<br>Avsluta dialogen genom att trycka på<br><b>Avsluta</b> . |
| ärdeshist<br>val<br>in datum<br>ring av er<br>vatum<br>0326<br>0222<br>0219<br>11215<br>11210                                                                                                    | ank         19760428-C201         Tests           700111         [00.00]         Image: Control of Control of Con                                                                                                    | Till dahum         [210325]           4 und end fubbenold         155/87           155/87         155/87           155/87         155/87           155/87         155/87           155/87         155/87           155/87         155/86           134/85         Stein Voor           134/85         Stein Voor           122/87         124/95           122/25         Hold North Voor                                                                                                    | 14 34     Via unvil enligt nopolin       Via sentiga     Via sentiga       Molulerat     Molulerat       Andrat     Andrat       Andrat     Andrat       Andrat     Molulerat       Holulerat     Molulerat       Halulerat     Molulerat                                                                                                    | nal Sok<br>Begittend av Vilderhet<br>Jahran Lein, Am Korgiskien Händel<br>Jahran Lein, Am Moderiskien Visbeg<br>Jahran Lein, Am Moderiskien Visbeg<br>Jahran Lein, Am Moderiskien Visbeg<br>Jahran Lein, Am Moderiskien Visbeg<br>Jahran Lein, Am Moderiskien Visbeg<br>Jahran Lein, Am Moderiskien Visbeg<br>Jahran Lein, Am Moderiskien Visbeg<br>Jahran Lein, Am Moderiskien Visbeg                                                                                                    | •   | I <b>Mätvärdeshistoriken</b> syns nu det nya<br>förändrade värdet samt tidigare mätvärde<br>med <b>status Ändrat</b> .<br>Avsluta dialogen genom att trycka på<br><b>Avsluta</b> . |
| rärdeshist<br>val<br>in datum<br>sning av er<br>Jatum<br>10326<br>10222<br>10219<br>31215<br>31210                                                                                                    | Total         19760428-C201         Tests           700101         00.007         00.007           add exit-briefs [Distrych me         00.007         00.007           add exit-briefs [Distrych me                                                                                                    | Të dutur         210035           d unë nëgi tidopend         1004           Vagia         Komenti           15956         15956           15956         15956           15956         5565           15956         556           12475         12475           12475         12477           12476         12477           12476         12476           12476         12476           12476         12476           12476         12476           12476         12476           12476         12476           12476         12476           12476         12476           12476         12476           12476         12476           12476         12476           12476         12476           12476         12476           12476         12476           12476         12476           12476         12476           12476         12476           12476         12476           12476         12476           12476         12476           12476         12476                                                                                                    | 11.31     Via und eridd respont       viras samiga     Vias samiga       Madulerat     Madulerat       Andrait     Madulerat       enter hei     Madulerat       Madulerat     Madulerat       Madulerat     Madulerat       Madulerat     Madulerat                                                                                                    | nel                                                                                                    | •   | I <b>Mätvärdeshistoriken</b> syns nu det nya<br>förändrade värdet samt tidigare mätvärde<br>med <b>status Ändrat</b> .<br>Avsluta dialogen genom att trycka på<br><b>Avsluta</b> . |
| val val<br>sning av er<br>sning av er<br>statum<br>10226<br>10222<br>10221<br>10219<br>10215<br>10215<br>10210<br>102100<br>102100<br>102100<br>102100<br>102100<br>102100<br>1021000<br>10210000000000000000000000000000000000 | ank         19760428-C201         Tests           700101         [00.00]           akk         akyade         Boldysch           1251         Boldysch         Boldysch           0822         Boldysch         Boldysch           0822         Boldysch         Boldysch           0822         Boldysch         Boldysch           0823         Boldysch         Boldysch           0833         Boldysch         Boldysch           1156         Boldysch         Boldysch           1158         Boldysch         Boldysch           1159         Boldysch         Boldysch                                                                                                    | Till dohum         [210326]           4 und endig thosehold         15987           15987         15997           15997         15997           15997         15996           15997         15996           15997         15996           15997         15996           15997         15996           12997         15996           12997         15996           12997         15996           12097         12097           12297         12496           12297         16436           144/5         Helsen           14/6         Helsen           14/7         Helsen                                                                                                    | 14 34     Visa umi erilgi napoti visa sanliga       r     Visa sanliga       r     Statua       Midulerat     Andrat       Andrat     Midulerat       enter his     Midulerat       Midulerat     Midulerat       Midulerat     Midulerat       Midulerat     Midulerat       Midulerat     Midulerat                                                                                                    | nal                                                                                                    | •   | I <b>Mätvärdeshistoriken</b> syns nu det nya<br>förändrade värdet samt tidigare mätvärde<br>med <b>status Ändrat</b> .<br>Avsluta dialogen genom att trycka på<br><b>Avsluta</b> . |
| värdeshist<br>val<br>an datum<br>vaum<br>vaum<br>00222<br>00219<br>00219<br>00219<br>01215<br>01210                                                                                                    | Joint         19760428-C201         Tests           700101         00.00         00.00           akiki matviade Bladtyck me         150         064000           1250         0640000         00000           0220         0640000         00000           0220         0640000         00000           0220         0640000         00000           0220         0640000         00000           0230         0640000         00000           0233         0640000         0133           01510         0640000         0133           01510         0640000         0133           01510         0640000         0133           01510         0640000         0133           01510         0640000         0133           01510         0640000         0133           01510         0640000         0130000           01520         06400000         010000           01500000         0100000         01000000                                                                                                    | Vision, Texture           T ill dedrum         210025           d und errigt Iddopetod         Visiged           Visiged         Ferneret.           155/05         Kommert.           155/05         Kommert.           125/05         Stanlo Jacobie           125/05         Kommert.           125/05         Kommert.           125/05         Kommert.           125/05         Kommert.           124/05         Test.           124/05         Heit Heit.           124/05         Heit Heit.           124/05         Heit Heit.           124/05         Heit Heit.           124/05         Heit.           124/05         Heit.           124/05         Heit.           124/05         Heit.           124/05         Heit.           124/05         Heit.           124/05         Heit.           124/05         Heit.           124/05         Heit.           124/05         Heit.           124/05         Heit.           124/05         Heit.           124/05         Heit.           124/05         Heit.  <                                                                                                    | 11.31     Via unvid eridgi noponin       Via santiga       Via santiga       Maluferat       Andräg       Andräg       Andräg       Maluferat       Maluferat       Maluferat       Maluferat       Maluferat       Maluferat       Maluferat       Maluferat       Maluferat       Maluferat                                                                                                    | nel Sök<br>Tegginend av Våderher<br>Johran Lein, Adn. Kargifslen Hantold<br>Johran Lein, Adn. Kargifslen Hantold<br>Johran Lein, Adn. Modorskieden Våderg<br>Johran Lein, Adn. Modorskieden Våderg<br>Johran Lein, Adn. Modorskieden Våderg<br>Johran Lein, Adn. Modorskieden Våderg<br>Johran Lein, Adn. Modorskieden Våderg<br>Johran Lein, Adn. Modorskieden Våderg<br>Johran Lein, Adn. Modorskieden Våderg<br>Johran Lein, Adn. Modorskieden Våderg<br>Johran Lein, Adn. Modorskieden Våderg<br>Johran Lein, Adn. Modorskieden Våderg<br>Johran Lein, Adn. Modorskieden Våderg<br>Johran Lein, Adn. Modorskieden Våderg<br>Johran Lein, Adn. Modorskieden Våderg<br>Johran Lein, Adn. Modorskieden Våderg                                                                                    | •   | l <b>Mätvärdeshistoriken</b> syns nu det nya<br>förändrade värdet samt tidigare mätvärde<br>med <b>status Ändrat</b> .<br>Avsluta dialogen genom att trycka på<br><b>Avsluta</b> . |
| närdeshist<br>val<br>an detum<br>uring av er<br>abum<br>10326<br>10222<br>10219<br>10219<br>10219                                                                                                    | Jonk         19760428-C201         Tests           700101         00.00           akk         maxivades Boltgots me           1251         Boltgots           0822         Boltgots           0822         Boltgots           0823         Boltgots           0823         Boltgots           0833         Boltgots           0833         Boltgots           1151         Boltgots           1158         Boltgots           1158         Boltgots           1158         Boltgots           1158         Boltgots           1158         Boltgots           1158         Boltgots           1158         Boltgots           1158         Boltgots           1158         Boltgots           1158         Boltgots           1158         Boltgots           1158         Boltgots           1102         Boltgots           1022         Boltgots                                                                                                    | Till dokum         [210326]           4 und erigt (klapeniod         240036)           1 Skyller         Konnento           1 Skyller         Konnento                                                                                                    | 14 34     Visa unvil enigi rasponto       visa samilija     Visa samilija       r     Status       Mdviletet     Andrak       Andrak     Mdviletet       entro hisi     Mdviletet       Mdviletet     Mdviletet       Mdviletet     Mdviletet       Andrak     Mdviletet       Mdviletet     Mdviletet       Andrak     Mdviletet                                                                                            | nel Sök<br>Begeitmed av Videoriet<br>observal Lein, Adn. Kospikken Håndel<br>barran Lein, Adn. Modorikken Videog<br>observal Lein, Adn. Modorikken Videog<br>Jahran Lein, Adn. Modorikken Videog<br>Jahran Lein, Adn. Modorikken Videog                                |     | I <b>Mätvärdeshistoriken</b> syns nu det nya<br>förändrade värdet samt tidigare mätvärde<br>med <b>status Ändrat</b> .<br>Avsluta dialogen genom att trycka på<br><b>Avsluta</b> . |
| ardeshist<br>ral n detum<br>ring av er<br>0326<br>0222<br>0219<br>1215<br>1210                                                                                                    | nik 19760428-C201 Tests<br>7001101 0000<br>skilt malväse Blodtyck me<br>fökunkt Regorvästo<br>1255 Blodtyck<br>0822 Blodtyck<br>0822 Blodtyck<br>0822 Blodtyck<br>1258 Blodtyck<br>1258 Blodtyck<br>1268 Blodtyck<br>1268 Blodtyck<br>1278 Blodtyck<br>1268 Blodtyck<br>1278 Blodtyck<br>1288 Blodtyck<br>1298 Blodtyck<br>1298 Blodtyck<br>1208 Blodtyck<br>1208 Blodt | View         210326           T Bi defaum         210326           d und ering fundamental         10000           155/97         10000           155/97         10000           155/95         Kommental           155/95         Solini Joan           155/95         Solini Joan           125/95         Solini Joan           125/95         Solini Joan           124/95         Solini Joan           124/95         Hold Hall           124/95         Hold Hall                                                                                                    | 11 31     Via unvit errigi noporti       Vira sentiga       Vira sentiga       Maluferat       Andräf       Andräf       Maluferat       Maluferat       Maluferat       Maluferat       Maluferat       Maluferat       Maluferat       Maluferat       Maluferat       Andraf       Andraf       Andraf                                                                                                    | nel Sok<br>Registend av Våderhet<br>Jahran Lein, Adn. Tangtalsen Häntold<br>Jahran Lein, Adn. Madariskalen Västeg<br>Jahran Lein, Adn. Madariskalen Västeg | •   | l <b>Mätvärdeshistoriken</b> syns nu det nya<br>förändrade värdet samt tidigare mätvärde<br>med <b>status Ändrat</b> .<br>Avsluta dialogen genom att trycka på<br><b>Avsluta</b> . |
| rärdeshist<br>val<br>in detum<br>in durm<br>00326<br>0022<br>0219<br>10215<br>10215<br>10210                                                                                                    | Torit 19760428-C201 Tests           Torit 10         00.00           ada max-scale Blodpuck no         Blodpuck no           Table Blodpuck no         Blodpuck no           Blodpuck no         Blodpuck no           Blodpuck no                                                                                                    | Till dokum         210026           1 draft frågt tildspand         159/01           159/01         159/02           159/02         159/02           159/02         159/02           159/02         159/02           159/02         159/02           159/02         159/02           159/02         159/02           159/02         159/02           159/02         160/02           159/02         160/02           159/02         160/02           159/04         160/02           159/05         160/02           159/04         160/02           159/04         160/02           159/05         160/02           159/05         160/02           159/05         160/02           159/05         160/02           159/05         160/02           159/05         160/02           159/05         160/02           159/05         160/02           159/05         160/02           159/05         160/02           159/05         160/02           159/05         160/02           159/05         160/02                                                                                                    | 11.33     Vita sund endgrinopoli       11.33     Vita samiga       1     Status       Midulena     Midulena       Andra Johnson     Midulena       Andra Johnson     Midulena       Andra Johnson     Midulena       Andra Johnson     Midulena       Midulena     Midulena       Midulena     Midulena       Andra Johnson     Midulena       Andra Johnson     Johnson       Johnson     Johnson       Johnson     Johnson | nal                                                                                                    |     | I <b>Mätvärdeshistoriken</b> syns nu det nya<br>förändrade värdet samt tidigare mätvärde<br>med <b>status Ändrat</b> .<br>Avsluta dialogen genom att trycka på<br><b>Avsluta</b> . |

## Makulera ett felaktigt angivet mätvärde

| Rapportterm   |         |      |      | 2019-07-15 | 2019-07-16 |
|---------------|---------|------|------|------------|------------|
| NEWS2         |         |      |      |            | 1          |
| Andningsfrek  | vens    |      |      |            | 14         |
| Syremättnad 1 | 1       |      |      |            | 98         |
| Syremättnad 2 | 2       |      |      |            |            |
| Syrgasmängd   |         |      |      |            |            |
| Blodtryck     |         |      |      | 135/75     | 132/78     |
| Blodtryckskon | nmentar |      |      |            |            |
| p-Glu         | Temp    | Bltr | Puls |            |            |
| 12            |         | 240  | 240  |            |            |
| 10            |         | 200  | 200  |            |            |
| 8             |         | 160  | 160  |            |            |
| 6             |         | 120  | 120  | - T        |            |
| 4             |         |      |      |            | •          |
| 2             |         |      |      |            |            |
|               | 34      |      | 0    |            |            |

- Dubbelklicka på det mätvärde som ska makuleras.
- Alternativt högerklicka i mätvärdesfältet och välj Mätvärdeshistorik.

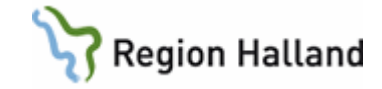

| Mätvärdesh          | istorik 19760428-C201 Tests  | ison, Testare               |                                                           |                         | • | Dialogen <b>Mätvärdeshistorik öppnas</b> |
|---------------------|------------------------------|-----------------------------|-----------------------------------------------------------|-------------------------|---|------------------------------------------|
| Från datur          | 700101 00.00                 | Til datum 210326 13.51      | Visa urval enligt rapportmall <u>Sök</u><br>Visa samtliga |                         |   |                                          |
| Visning av          | enskilt mätvärde Blodbyck me | ed urval enligt tidsperiod  |                                                           |                         |   |                                          |
| Datum               | Tidpunkt Rapportvärde        | Värde Kommentar             | Status Registrerad av                                     | Vårdenhet               | • | Markera det matvarde som ska makuleras.  |
| 210326              | 13.51 Blockryck              | 135/87                      | Johanna Levin. Adm                                        | Kirurokliniken Halmstad |   |                                          |
| 210222              | 08.22 Blodbyck               | 135/65                      | Johanna Levin, Adm                                        | Medicinkliniken Varberg |   |                                          |
|                     | 08.20 Blodhyck               | 135/65 Kommentar presentras | Johanna Levin, Adm                                        | Medicinkliniken Varberg |   |                                          |
| 210219              | 13.32 Blodbyck               | 134/56 Test                 | Johanna Levin, Adm                                        | Medicinkliniken Varberg |   |                                          |
|                     | 12.52 Blodtryck              | 134/56 Skriv kommentar här  | Johanna Levin, Adm                                        | Medicinkliniken Varberg |   | Thurld nå knonnen Mekulere               |
|                     | 12.45 Blodbyck               | 134/56 Skriv kommentar här  | Johanna Levin, Adm                                        | Medicinkliniken Varberg | • | Tryck da knadden <b>Makulera</b> .       |
| 201215              | 08.33 Blodhyck               | 123/67                      | Johanna Levin, Adm                                        | Medicinkliniken Varberg |   |                                          |
|                     | 08.33 Blodhyck               | 124/56                      | Johanna Levin, Adm                                        | Medicinkliniken Varberg |   |                                          |
| 201210              | 10.16 Blodtryck              | 12222/ jaså                 | Makulerat Johanna Levin, Adm                              | Medicinkliniken Varberg |   |                                          |
|                     | 10.15 Blodbyck               | 144/56 Hejtest              | Johanna Levin, Adm                                        | Medicinkliniken Varberg |   |                                          |
|                     | 10.15 Blockryck              | 134/ Hejhej                 | Makulerat Johanna Levin, Adm                              | Medicinkliniken Varberg |   |                                          |
|                     | 10.15 Blockryck              | 147 kkafjafkafjik           | Ändrat Johanna Levin, Adm                                 | Medicinkliniken Varberg |   |                                          |
|                     | 10.02 Blodhyck               | 146/ Hej test               | Johanna Levin, Adm                                        | Medicinkliniken Varberg |   |                                          |
|                     | 10.02 Blodtryck              | 146/ kolla nu               | Andrat Johanna Levin, Adm                                 | Medicinkliniken Varberg |   |                                          |
|                     | 10.02 Blodbyck               | 134/45                      | Johanna Levin, Adm                                        | Medicinkliniken Varberg |   |                                          |
|                     | 10.01 Blodbyck               | 156/12 Tack                 | Johanna Levin, Adm                                        | Medicinkliniken Varberg |   |                                          |
| 201209              | 14.25 Blodbyck               | 134/45                      | Johanna Levin, Adm                                        | Medicinkliniken Varberg | ~ |                                          |
| Ändra               | Makulera                     | 100.007                     |                                                           | W POINT WI              |   |                                          |
| Avsluta             |                              |                             |                                                           |                         |   |                                          |
| Mätvärdesh          | storik 19760428-C201 Tests   | son, Testare                |                                                           |                         |   | Det melulerede mät värdet her nu fått    |
| Urval<br>Från datun | 700101 00.00                 | Til datum 210326 14.30      | Visa urval enligt rapportmall <u>Sök</u>                  |                         | • | status Makulerat.                        |

|              |               | I Visa               | samtiga   |                    |                         |   | Status M  |
|--------------|---------------|----------------------|-----------|--------------------|-------------------------|---|-----------|
| med urval en | ligt tidsperi | bo                   |           |                    |                         |   |           |
|              | Värde         | Kommentar            | Status    | Registrerad av     | Vårdenhet /             |   |           |
|              | 135/87        |                      | Makulerat | Johanna Levin, Adm | Kirurgkliniken Halmstad |   |           |
|              | 135/65        |                      |           | Johanna Levin, Adm | Medicinkliniken Varberg |   |           |
|              | 135/65        | Kommentar presentras |           | Johanna Levin, Adm | Medicinkliniken Varberg | • | Avsiula d |
|              | 134/56        | Test                 | Makulerat | Johanna Levin, Adm | Medicinkliniken Varberg |   |           |
|              | 134/56        | Skriv kommentar här  | Makulerat | Johanna Levin, Adm | Medicinkliniken Varberg |   | Avaluta   |
|              | 134/56        | Skriv kommentar här  |           | Johanna Levin, Adm | Medicinkliniken Varberg |   | Avsiuta.  |
|              | 123/67        |                      |           | Johanna Levin, Adm | Medicinkliniken Varberg |   |           |
|              | 124/56        |                      |           | Johanna Levin, Adm | Medicinkliniken Varberg |   |           |
|              | 12222/        | jasā                 | Makulerat | Johanna Levin, Adm | Medicinkliniken Varberg |   |           |
|              | 144/56        | Hejtest              |           | Johanna Levin, Adm | Medicinkliniken Varberg |   |           |
|              | 134/          | Hejhej               | Makulerat | Johanna Levin, Adm | Medicinkliniken Varberg |   |           |
|              | 14/           | kkafjafkafilk        | Ändrat    | Johanna Levin, Adm | Medicinkliniken Varberg |   |           |
|              | 146/          | Hejtest              |           | Johanna Levin, Adm | Medicinkliniken Varberg |   |           |
|              | 146/          | kolla nu             | Ändrat    | Johanna Levin, Adm | Medicinkliniken Varberg |   |           |
|              | 134/45        |                      |           | Johanna Levin, Adm | Medicinkliniken Varberg |   |           |
|              | 156/12        | Tack                 |           | Johanna Levin, Adm | Medicinkliniken Varberg |   |           |
|              | 134/45        |                      |           | Johanna Levin, Adm | Medicinkliniken Varberg |   |           |
|              | 405107        |                      |           | 1.1. 1. 2. 4.1     | ALCONDAL AND            |   |           |

Avsluta dialogen genom att trycka på

# Visa flera mätvärden

13.32 12.52 12.45 08.33 10.16 10.15 10.15 10.15 10.02 10.02

201215 201210

Avsluta

| Rapportterm   |         |      |      | 2019-07-15 | 2019-07-16 |  |
|---------------|---------|------|------|------------|------------|--|
| NEWS2         |         |      |      |            | 1          |  |
| Andningsfrek  | vens    |      |      |            | 14         |  |
| Syremättnad   | 1       |      |      |            | 98         |  |
| Syremättnad   | 2       |      |      |            |            |  |
| Syrgasmängd   |         |      |      |            |            |  |
| Blodtryck     |         |      |      | 135/75     | 132/78     |  |
| Blodtryckskor | nmentar |      |      |            |            |  |
| p-Glu         | Temp    | Bltr | Puls |            |            |  |
| 12            | 40      | 240  | 240  |            |            |  |
| 10            |         | 200  | 200  |            |            |  |
| 8             | 38      | 160  |      |            |            |  |
| 6             | 37      | 120  | 120- | Ť.         |            |  |
| 4             | -36     | -80  | 80   |            | -          |  |
| 2             |         |      | 40   |            | •          |  |
| 0             | 34      | 0    | 0    |            |            |  |

- **Dubbelklicka** på det **mätvärde** som ska analyseras.
- Alternativt högerklicka i mätvärdesfältet och välj Mätvärdeshistorik.

istorik 19760428-C201 Testsson. Testar

700101 00.00

 Tidpunkt
 Ra

 13.51
 Box

 08.22
 Box

 08.23
 Box

 12.52
 Box

 08.33
 Box

 08.33
 Box

 08.33
 Box

 10.16
 Box

 10.15
 Box

 10.15
 Box

 10.16
 Box

 10.15
 Box

 10.16
 Box

 10.17
 Box

 10.18
 Box

 10.15
 Box

 10.16
 Box

 10.17
 Box

 10.18
 Box

 10.02
 Box

 10.02
 Box

 10.02
 Box

 10.03
 Box

 10.04
 Box

 10.05
 Box

 10.07
 Box

 10.08
 Box

 10.09
 Box

 10.01
 Box

 14.25
 Box

Makulera

Från datur

Datum 210326 210222

210219

01215

201210

Ändra

Avsluta

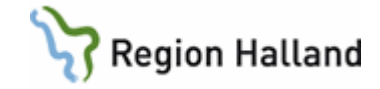

| 700          | 101 00.00                                                                                                    | Till datum                                                                                                    | 210326 13.51                                                                                                    | Visa urval enligt rapportmall<br>Visa samtliga                                                                                 | Siök                                                                                                    |                                                                                                    |                                                                                                    |
|--------------|----------------------------------------------------------------------------------------------------|----------------------------------------------------------------------------------------------------|----------------------------------------------------------------------------------------------------|----------------------------------------------------------------------------------------------------|----------------------------------------------------------------------------------------------------|----------------------------------------------------------------------------------------------------|----------------------------------------------------------------------------------------------------|
| enskilt mätv | ärde Blodtryck med                                                                                                    | l urval enligt tidsper                                                                                                    | iod                                                                                                    |                                                                                                    |                                                                                                    |                                                                                                    |                                                                                                    |
| Tidpunkt     | Rapportvärde                                                                                                    | Värde                                                                                                    | Kommentar                                                                                                    | Status                                                                                                    | Registrerad av                                                                                                    | Vårdenhet                                                                                                    |                                                                                                    |
| 13.51        | Blodtryck                                                                                                    | 135/87                                                                                                    |                                                                                                    |                                                                                                    | Johanna Levin, Adm                                                                                                    | Kirurgkliniken Halmstad                                                                                                    |                                                                                                    |
| 08.22        | Blodtruck.                                                                                                    | 135/65                                                                                                    |                                                                                                    |                                                                                                    | Johanna Levin, Adm                                                                                                    | Medicinkliniken Varberg                                                                                                    |                                                                                                    |
| 08.20        | Blodtryck                                                                                                    | 135/65                                                                                                    | Kommentar presentras                                                                                                    |                                                                                                    | Johanna Levin, Adm                                                                                                    | Medicinkliniken Varberg                                                                                                    |                                                                                                    |
| 13.32        | Blodtryck                                                                                                    | 134/56                                                                                                    | Test                                                                                                    |                                                                                                    | Johanna Levin, Adm                                                                                                    | Medicinkliniken Varberg                                                                                                    |                                                                                                    |
| 12.52        | Blodtryck.                                                                                                    | 134/56                                                                                                    | Skriv kommentar här                                                                                                    |                                                                                                    | Johanna Levin, Adm                                                                                                    | Medicinkliniken Varberg                                                                                                    |                                                                                                    |
| 12.45        | Blodtryck                                                                                                    | 134/56                                                                                                    | Skriv kommentar här                                                                                                    |                                                                                                    | Johanna Levin, Adm                                                                                                    | Medicinkliniken Varberg                                                                                                    |                                                                                                    |
| 08.33        | Blodtryck.                                                                                                    | 123/67                                                                                                    |                                                                                                    |                                                                                                    | Johanna Levin, Adm                                                                                                    | Medicinkliniken Varberg                                                                                                    |                                                                                                    |
| 08.33        | Blodtryck                                                                                                    | 124/56                                                                                                    |                                                                                                    |                                                                                                    | Johanna Levin, Adm                                                                                                    | Medicinkliniken Varberg                                                                                                    |                                                                                                    |
| 10.16        | Blodtryck                                                                                                    | 12222/                                                                                                    | jaså                                                                                                    | Makulerat                                                                                                    | Johanna Levin, Adm                                                                                                    | Medicinkliniken Varberg                                                                                                    |                                                                                                    |
| 10.15        | Blodtryck.                                                                                                    | 144/56                                                                                                    | Hejtest                                                                                                    |                                                                                                    | Johanna Levin, Adm                                                                                                    | Medicinkliniken Varberg                                                                                                    |                                                                                                    |
| 10.15        | Blodtryck.                                                                                                    | 134/                                                                                                    | Hej hej                                                                                                    | Makulerat                                                                                                    | Johanna Levin, Adm                                                                                                    | Medicinkliniken Varberg                                                                                                    |                                                                                                    |
| 10.15        | Blodtryck                                                                                                    | 14/                                                                                                    | kkafjafkafilk                                                                                                    | Ändrat                                                                                                    | Johanna Levin, Adm                                                                                                    | Medicinkliniken Varberg                                                                                                    |                                                                                                    |
| 10.02        | Blodtryck                                                                                                    | 146/                                                                                                    | Hejtest                                                                                                    |                                                                                                    | Johanna Levin, Adm                                                                                                    | Medicinkliniken Varberg                                                                                                    |                                                                                                    |
| 10.02        | Blodtryck.                                                                                                    | 146/                                                                                                    | kolla nu                                                                                                    | Ändrat                                                                                                    | Johanna Levin, Adm                                                                                                    | Medicinkliniken Varberg                                                                                                    |                                                                                                    |
| 10.02        | Blodtryck.                                                                                                    | 134/45                                                                                                    |                                                                                                    |                                                                                                    | Johanna Levin, Adm                                                                                                    | Medicinkliniken Varberg                                                                                                    |                                                                                                    |
| 10.01        | Blodtryck                                                                                                    | 156/12                                                                                                    | Tack                                                                                                    |                                                                                                    | Johanna Levin, Adm                                                                                                    | Medicinkliniken Varberg                                                                                                    |                                                                                                    |
| 14.25        | Blodtryck.                                                                                                    | 134/45                                                                                                    |                                                                                                    |                                                                                                    | Johanna Levin, Adm                                                                                                    | Medicinkliniken Varberg                                                                                                    |                                                                                                    |
|              | 700<br>Tidpunkt<br>13,51<br>08,22<br>08,20<br>13,32<br>12,52<br>12,52<br>12,45<br>08,33<br>10,16<br>10,15<br>10,15<br>10,15<br>10,15<br>10,02<br>10,02<br>10,02<br>10,02 | 700101         0000           mulit nahviské Bizdyck ner         Talovstvá Bizdyck ner           Talovstvá Hagosnává         Talovstvá Hagosnává           131         Bizdyck ner           132         Bizdyck 1           132         Bizdyck 1           132         Bizdyck 1           132         Bizdyck 1           133         Bizdyck 1           134         Bizdyck 1           135         Bizdyck 1           136         Bizdyck 1           137         Bizdyck 1           138         Bizdyck 1           139         Bizdyck 1           131         Bizdyck 1           132         Bizdyck 1           133         Bizdyck 1           135         Bizdyck 1           136         Bizdyck 1           137         Bizdyck 1           138         Bizdyck 1           139         Bizdyck 1           131         Bizdyck 1           132         Bizdyck 1           133         Bizdyck 1           134         Bizdyck 1 | 70010         00.00         Tid datum           mikit nibviséh Éköklyik, med urval evigt tidiper<br>13131         Bagontvisée         Visée<br>1338           13131         Babayak         155/67           1322         Biodayak         155/67           1328         Biodayak         155/67           1328         Biodayak         135/67           1328         Biodayak         135/67           1328         Biodayak         135/67           1328         Biodayak         135/67           1328         Biodayak         132/67           1338         Biodayak         122/67           1345         Biodayak         122/67           1358         Biodayak         122/67           1358         Biodayak         142/66           1359         Biodayak         142/67           1358         Biodayak         144/76           1358         Biodayak         146/7           1358         Biodayak         146/7           1368         Biodayak         146/7           1368         Biodayak         146/7           1368         Biodayak         146/7           1368         Biodayak         146/7 | 700101         10.000         14 dotum         210226         13.51           raduk halvake Blodyck med unval enigt indiperiod | Vision         Vision         Vision< | Vision Provide         Vision         Vision         Split           result         Associated Blodgets         Vision         Registread are samily a semily a semily a s | TWOTOT         Til dahm         ZUZZE         125         Visa und endgr tappolituit         Site           rutuit         Budyuck med unvä enigt förjendet         Visa samliga         Adama kan kan kan kan kan kan kan kan kan ka |

☐ Visa urval enligt r ✓ Visa samtliga

Status

Makulerat Makulerat Ändrat Ändrat

210326 14.13

Test Skriv kommentar här Skriv kommentar här

jaså Hejtest Hejhej kkafjafk Hejtest kolla nu

Tack

Värde 135/8 135/6 135/6

130/65 134/56 134/56 123/67 124/56 12222/ 144/56 134/ 14/ 146/ 134/45 156/12 134/45

|  |  | <br> | <br> | ام میں ا |
|--|--|------|------|----------|
|  |  |      |      |          |

• De **registrerade mätvärdena** under vald rapportterm visas.

Dialogen Mätvärdeshistorik öppnas.

- Om det finns många inmatade mätvärden; markera det urval som ska visas genom att ange från datum/tid och till datum/tid.
- Tryck på Sök, urvalet visas.

| ٠ | Sätt en bock i rutan för Visa samtliga om |
|---|-------------------------------------------|
|   | samtliga inmatade mätvärden ska visas     |
|   | under valt datum-/tidsintervall.          |

• Tryck på Sök, urvalet visas.

#### Sortera mätvärdeshistoriken utifrån Vårdenhet

| Från datum          | 700          | 101 00.00 1         | fill datum          | 210326 13.51             | Visa urval enligt rapports<br>Visa samtliga | nall <u>S</u> ök       |                          |   |
|---------------------|--------------|---------------------|---------------------|--------------------------|---------------------------------------------|------------------------|--------------------------|---|
| Visning av<br>Datum | enskilt mätv | ärde Blodhyck med u | rval enligt tidsper | iod<br>Kommenter         | Status                                      | Registrered av         | Vårdanhat                | _ |
| 210225              | 10.51        | Distant             | 105/07              | Normanian Mar            | 1.500005                                    | Integrational avia Adm | Visual field on Malastad |   |
| 210326              | 08.22        | Blodtruck           | 135/65              |                          |                                             | Johanna Levin, Adm     | Medicinkinken Varberg    |   |
|                     | 08.20        | Blodbuck            | 135/65              | Kommentar mesentras      |                                             | Johanna Levin, Adm     | Medicinkinken Valuera    |   |
| 210219              | 12.22        | Blodtwok            | 124/56              | Test                     |                                             | Johanna Levin, Adm     | Medicinkinken Vaberg     |   |
| LIGEIG              | 12.52        | Blodtryck           | 134/56              | Skriv kommentar här      |                                             | Johanna Levin Adm      | Medicinkliniken Varberg  |   |
|                     | 12.45        | Blodtryck           | 134/56              | Skriv kommentar här      |                                             | Johanna Levin, Adm     | Medicinkliniken Varberg  |   |
| 201215              | 08.33        | Blodtruck           | 123/67              | on the real field of the |                                             | Johanna Levin, Adm     | Medicinkliniken Varberg  |   |
| LOILIO              | 08.33        | Blodtryck           | 124/56              |                          |                                             | Johanna Levin Adm      | Medicinkliniken Varberg  |   |
| 201210              | 10.16        | Blodtryck           | 12222/              | iaså                     | Makulerat                                   | Johanna Levin, Adm     | Medicinkliniken Varherg  |   |
|                     | 10.15        | Blodtryck           | 144/56              | Heitest                  |                                             | Johanna Levin, Adm     | Medicinkliniken Varberg  |   |
|                     | 10.15        | Blodtryck           | 134/                | Heihei                   | Makulerat                                   | Johanna Levin, Adm     | Medicinkliniken Varberg  |   |
|                     | 10.15        | Blodtryck           | 14/                 | kkafiafkafilk            | Ändrat                                      | Johanna Levin, Adm     | Medicinkliniken Varberg  |   |
|                     | 10.02        | Blodtryck           | 146/                | Heitest                  |                                             | Johanna Levin, Adm     | Medicinkliniken Varberg  |   |
|                     | 10.02        | Blodtryck           | 146/                | kolla nu                 | Ändrat                                      | Johanna Levin, Adm     | Medicinkliniken Varberg  |   |
|                     | 10.02        | Blodtryck           | 134/45              |                          |                                             | Johanna Levin, Adm     | Medicinkliniken Varberg  |   |
|                     | 10.01        | Blodtryck           | 156/12              | Tack                     |                                             | Johanna Levin, Adm     | Medicinkliniken Varberg  |   |
| 201209              | 14.25        | Blodtryck           | 134/45              |                          |                                             | Johanna Levin, Adm     | Medicinkliniken Varberg  |   |
| Ändra               | Mak          | ulera               | 405.007             |                          |                                             |                        | W.P.173 W.I              |   |

- Sökning kan göras utifrån specifik vårdenhet.
- Tryck på kolumnrubriken Vårdenhet för att sortera.
- Det går även att sortera på kolumnerna Datum och Rapportvärde.

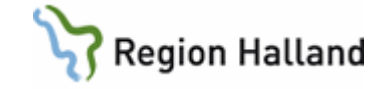

#### **Byta rapportmall**

Alla enheter har inlagt en standardmall för rapporttermer. Vissa enheter kontrollerar mätvärden som ligger i en separat mall, t ex ortostatiskt blodtryck. För att registrera mätvärden behöver mallen ändras.

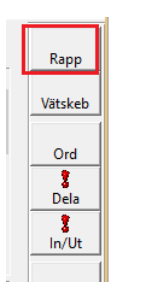

 Klicka på knappen Rapp för att öppna Rapport.

| Händelsetidpunkt 210326    | 13.36        |               |            |           |   |
|----------------------------|--------------|---------------|------------|-----------|---|
| Rapportterm                | Senaste tid  | Senaste värde | Nytt värde | Kommentar | ^ |
| Blodtryck                  | 210222 08.22 | 135/65        |            |           |   |
| Puls                       | 210222 08.22 | 75            |            |           |   |
| Temperatur                 | 210219 13.32 | 36            |            |           |   |
| Andningsfrekvens           | 210219 13.32 | 16            |            |           |   |
| Avföring (text)            | 201215 08.33 | A             |            |           |   |
| Dusch                      |              |               |            |           |   |
| FVC                        |              |               |            |           |   |
| Kaloriintag iv             |              |               |            |           |   |
| Kaloriintag po             |              |               |            |           |   |
| Kaloriintag sond/PEG       |              |               |            |           |   |
| MEWS                       |              |               |            |           |   |
| PD-vätska ut               |              |               |            |           |   |
| PEF                        |              |               |            |           |   |
| RLS                        |              |               |            |           |   |
| Residualurin (bladderscan) |              |               |            |           | ~ |

• Klicka på knappen Byt mall.

| Mall       |                     |     |
|------------|---------------------|-----|
| Medicinkl  | iniken Hstd         |     |
| Ortostatis | k blodtrycksmätning |     |
| Dialysprot | tokoll              | · · |
|            |                     |     |
|            |                     | 1   |
|            |                     |     |
|            |                     |     |
|            |                     |     |
|            |                     |     |

- Dialogen Välj rapportmall öppnas.
- Välj önskad rapportmall.
- Tryck på OK för att spara.

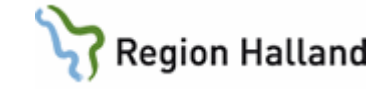

| Rapport<br>Händelsetidpunkt 21032 | 6 13.51      |               |            |           |  |
|-----------------------------------|--------------|---------------|------------|-----------|--|
| Rapportterm                       | Senaste tid  | Senaste värde | Nytt värde | Kommentar |  |
| Andningsfrekvens                  | 210326 13.51 | 16            |            |           |  |
| Blodtryck                         | 210326 13.51 | 135/87        |            |           |  |
| Puls                              | 210326 13.51 | 55            |            |           |  |
| Temperatur                        | 210219 13.32 | 36            |            |           |  |
| VAS smärtskattning                |              |               |            |           |  |
|                                   |              |               |            |           |  |
|                                   |              |               |            |           |  |

- Nu visas den nya mallen i Rapport och mätvärden kan registreras.
- Registrera de uppmätta värdena, tryck **OK** för att **spara**.
- Byt sedan tillbaka till standardmallen som är döpt efter aktuell klinik.

• Samtliga inmatade mätvärden visas.

| Rapportterm                    | 2019-07-16 | 2019-07-17 |
|--------------------------------|------------|------------|
| Blodtryck                      | 130/72     |            |
| Blodtryckskommentar            |            |            |
| Puls                           | 72         |            |
| CNS-ACVPU                      | Alert      |            |
| Temperatur                     | 36,9       |            |
| Avföring                       |            |            |
| Dusch                          |            |            |
| Kaloriintag po                 |            |            |
| Kaloriintag sond/PEG           |            |            |
| Längd                          |            |            |
| Residualurin (bladderscan)     |            |            |
| Smärtskattning                 |            |            |
| Vikt                           |            |            |
| Bltr ligg Hö efter vila 10 min | 130/70     |            |
| Bltr stå Hö efter Omin         | 119/60     |            |
| Bltr stå Hö efter 1min         | 125/65     |            |
| Bltr stå Hö efter 2min         | 130/72     |            |
| Puls liggande efter vila 10min | 62         |            |

#### Utskrift

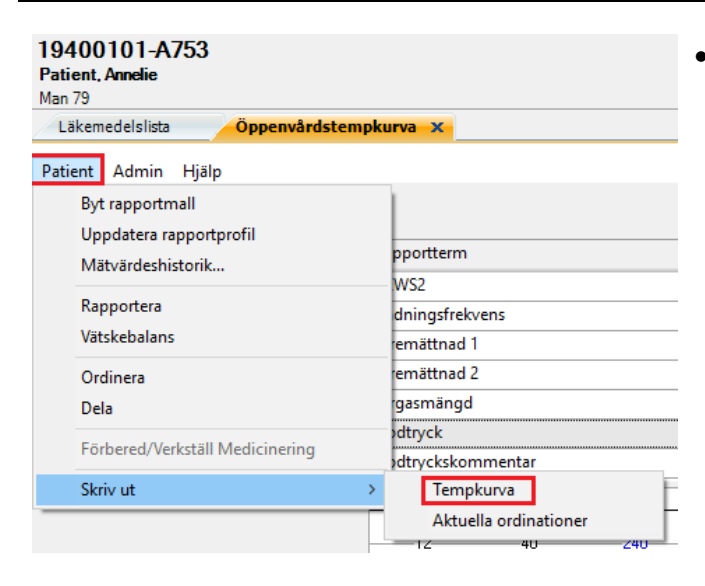

- Listan med inrapporterade mätvärden kan skrivas ut.
  - o Klicka på Patient i menylisten.
  - Välj Skriv ut.
  - o Välj Tempkurva.

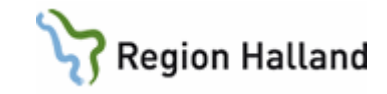

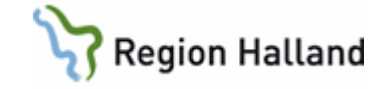

| Utskrift tempkurva                                             | Bocka ur s     markerat.               |
|----------------------------------------------------------------|----------------------------------------|
| <ul> <li>Rapportvärden</li> <li>Ordinationshistorik</li> </ul> | • Välj <b>antal</b>                    |
| Vätskebalansen                                                 | Ange datu                              |
| □ In/Utfarter<br>□ Inf/Transf                                  | • Tryck på <b>C</b>                    |
| Antal 1 🕂                                                      | <b>OBS!</b> Kontroll<br>som är förvald |
| Stopp Datum  190717                                            |                                        |

# å endast Rapportvärden är

- kopior.
- mintervall som ska skrivas ut.
- DK.

lera innan i datorn vilken skrivare d för utskrift.

#### Förnya bild

Om uppdateringar av rapportvärden eller rapportmallar inte sker direkt kan kommandot Förnya bild behöva användas för att uppdatera sidan.

| <b>194001</b><br>Patient, Ar<br>Man 79 | 01-A753<br>Innelie                                                                    |                                                                                     |
|----------------------------------------|---------------------------------------------------------------------------------------|-------------------------------------------------------------------------------------|
| Läkemed                                | lelslista Öppenvård                                                                   | istempkurva 🗙                                                                       |
| Patient /                              | Admin Hjälp<br>Förnya bild<br>RekOrd<br>Kopierar DosRecept<br>Gruppering<br>Sortering | Rapportterm <ul> <li>NEWS2</li> <li>Andningsfrekt</li> <li>Syremättnad 1</li> </ul> |
|                                        |                                                                                       | Syremättnad 2                                                                       |

- Klicka på Admin i menylisten.
- Tryck på Förnya bild. •

# Uppdaterat från föregående version

Uppdaterad utan ändring december 2021